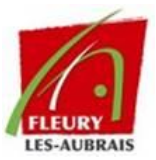

## CRÉATION D'UNE DEMANDE

• Formulaire (Demande spécifique 📄 )

Allez dans **"Demande d'assistance"**, puis choisissez parmi les formulaires disponibles :

- Départ Agent
- Incident
- Demande de stage
- Fiche Nouvel Arrivant
- Demande de matériel
- Déclaration de perte, vol ou dégradation
- Demande de déménagement

|        | Que recherchez-vous ? |            |                               |                                                                                             |                                                                                                    |  |  |  |  |
|--------|-----------------------|------------|-------------------------------|---------------------------------------------------------------------------------------------|----------------------------------------------------------------------------------------------------|--|--|--|--|
| ● ★○ ₩ | à                     |            |                               |                                                                                             |                                                                                                    |  |  |  |  |
|        | 🗼 Incident            |            | Demande de matériel           | Demande de matériel pour un<br>stage<br>La demande doit être effectuée 15 jours<br>avant !! | Fiche Nouvel Arrivant<br>La demande pour un nouvel<br>arrivant doit être effectuée 15 jours<br>avant !! |  |  |  |  |
|        |                       | dégradatio | de perte, vol ou Demande de d | śménagement                                                                                 |                                                                                                    |  |  |  |  |

## FICHE REFLEX – CRÉATION D'UNE DEMANDE

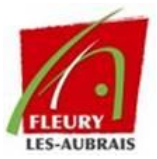

## Remplissez le formulaire et envoyez-le.

- Ticket d'incident (Problème informatique 📃 )
  - Allez dans "Demande d'assistance" > Cliquez sur "Incident".
  - Décrivez votre problème et cliquez sur "Envoyer".
  - Vous serez redirigé vers le suivi des tickets.

| Inci       | dent                                            |                              |                       |                  |                                             |         |                               |
|------------|-------------------------------------------------|------------------------------|-----------------------|------------------|---------------------------------------------|---------|-------------------------------|
| Pr<br>O    | <b>ésent sur s</b><br>Oui                       | iite ? *                     |                       |                  |                                             |         |                               |
|            | Non                                             |                              |                       |                  |                                             |         |                               |
| Ca         | atégorie d'i                                    | ncident *                    |                       |                  |                                             |         |                               |
| Ir         | ncident Logici                                  | el bureautique / Mét         | ier 👻                 |                  |                                             |         |                               |
| Pr         | oblème rer                                      | ncontré *                    |                       |                  |                                             |         |                               |
| E          | EXEMPLE                                         |                              |                       |                  |                                             |         |                               |
| Po         | <b>pur moi mê</b> n<br>Moi même<br>Autre person | <b>me ou une autre</b><br>ne | personne *            |                  |                                             |         |                               |
|            |                                                 |                              |                       |                  |                                             |         |                               |
| Dét        | ail de la den                                   | nande                        |                       |                  |                                             |         |                               |
| De         | escription                                      | détaillée de la de           | mande *               |                  |                                             |         |                               |
|            | Paragraphe                                      | ~ <b>B</b> <i>I</i>          | <u>A</u> ~ <u>#</u> ~ |                  | ≣ ⊕ ⊞ ⊻ & Ø                                 | ] <> 23 |                               |
| E          | EXEMPLE                                         |                              |                       |                  |                                             |         | h                             |
|            |                                                 |                              |                       |                  |                                             |         |                               |
|            |                                                 |                              |                       | Envoyer          |                                             |         |                               |
|            |                                                 |                              |                       | Enroyer          |                                             |         |                               |
|            |                                                 |                              |                       |                  |                                             |         |                               |
| <b>_</b> Q | <b>ا</b> ۲                                      |                              |                       |                  |                                             |         |                               |
| NOM        |                                                 | ID<br>t 2503200002           | STATUT                | DATE D'OUVERTURE | DERNIÈRE MODIFICATION *<br>20-03-2025 14:01 | ENTITÉ  | DEMANDEUR<br>BOND James (913) |